# Felhasználói útmutató

# Vitorlázz Itthon Applikáció

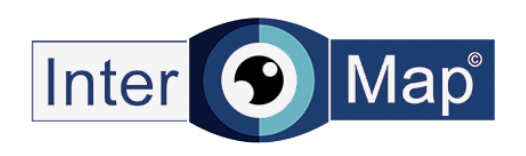

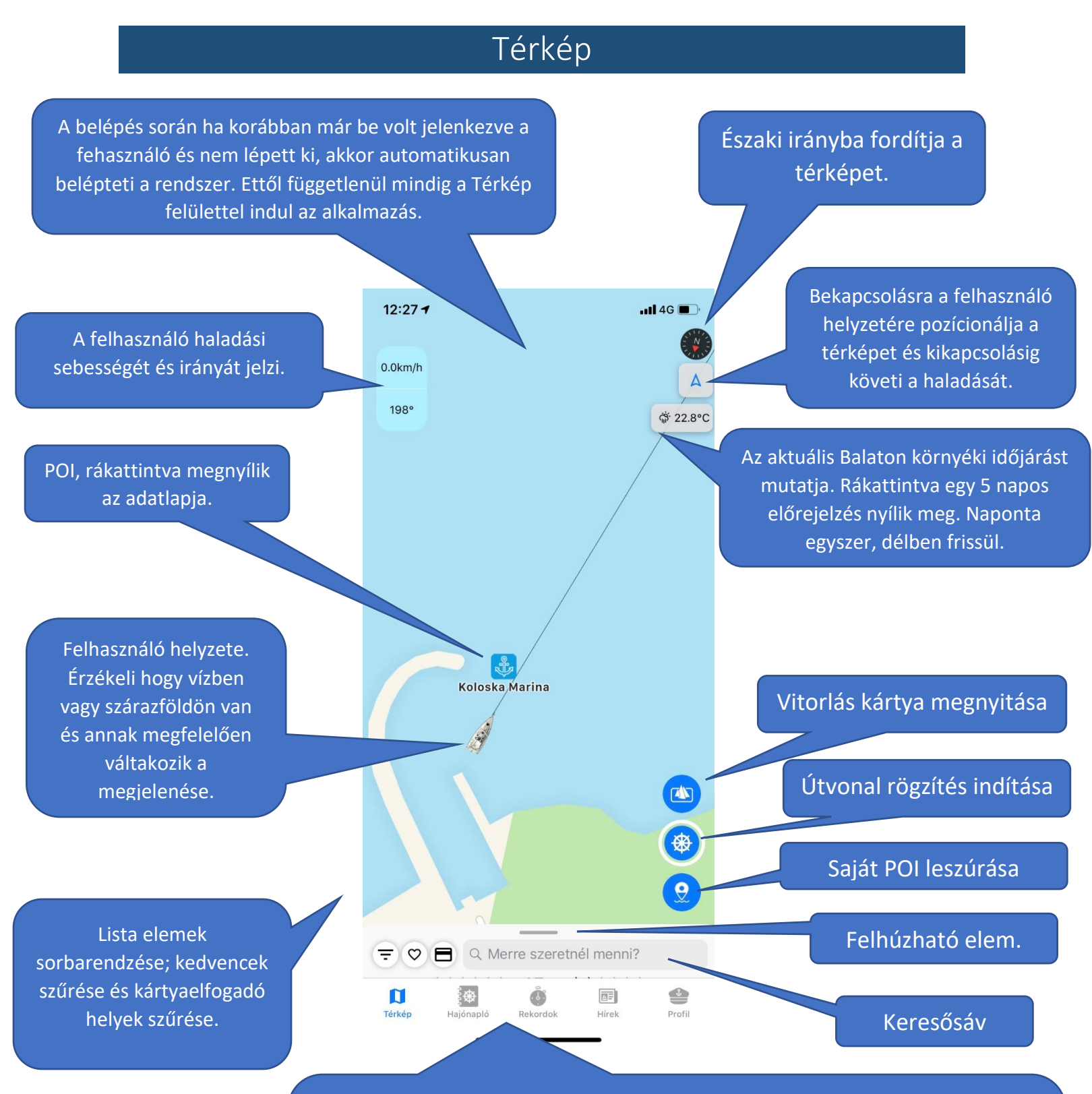

Főmenü sor. A rendszer legfontosabb részei érhetőek el. A Térképen a központilag felvitt POI-k és túrák listája látható. A Hajónaplóban a bejelentkezett felhasználó saját POI és Track listája található. A Versenyek listája központilag feltöltött és csak bejelentkezett felhasználó használhatja. A Hírekben még a rendezvények listája található. A Profilban a felhasználóhoz köthető funkciók érhetőek el, mint saját adatok szerkesztése, vitorlás kártyák listázása, pecsételőfüzet...

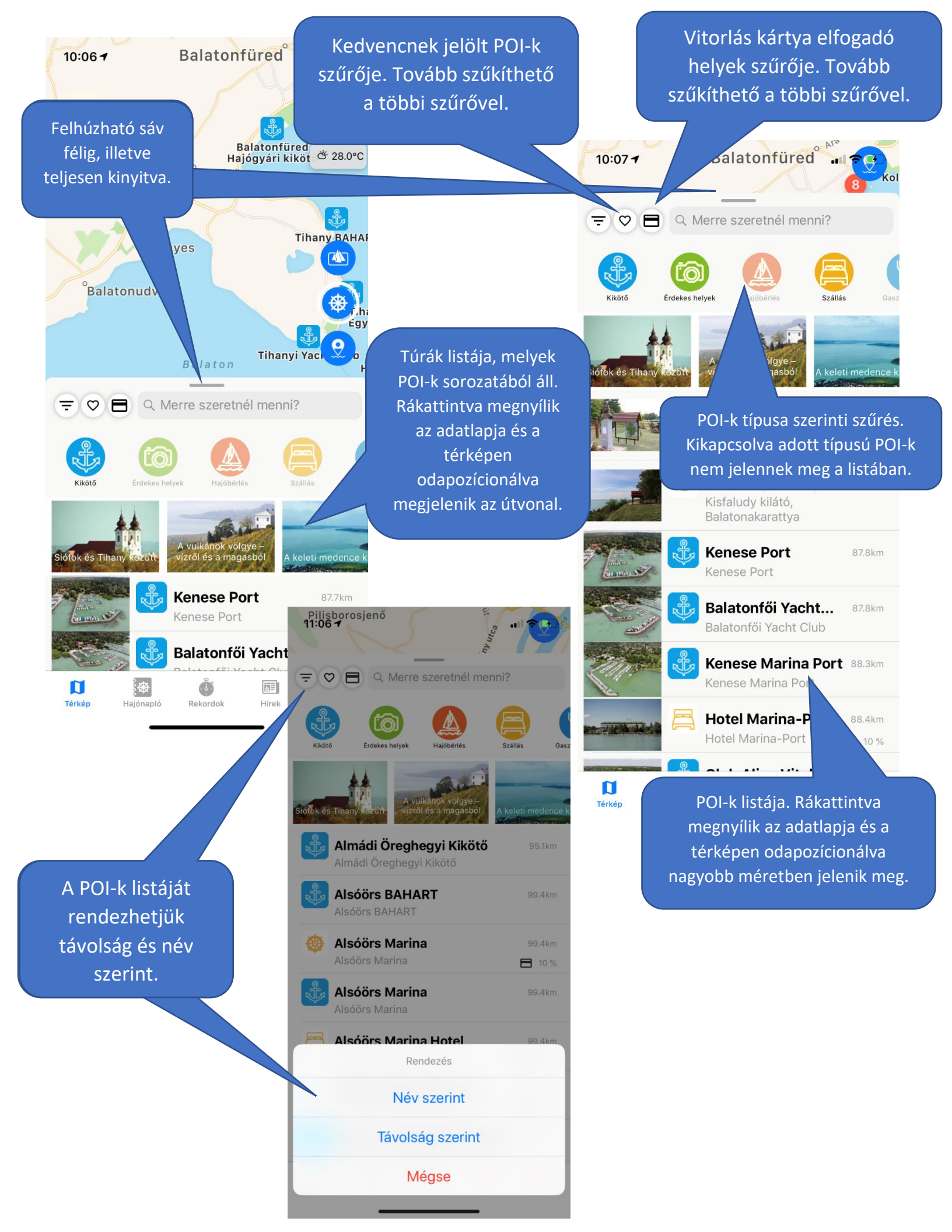

### POI-hoz kapcsolódó funkciók

11:07 -

Megjelölhető kedvencnek, így a listában könnyen rá lehet szűrni. Ha tartozik hozzá telefonszám vagy webcím, akkor használhatóak ezek a funkciók. Hívásnál beteszi a számot a tárcsázóba, webcímnél egy böngészőt megnyitva jelenik meg a weboldal.

Az adatlap megnyitásával automatikusan a helyre pozíciónál a térkép és megnagyobbodik az ikonja. Ezt bármikor elérheti a felhasználó a Térképre gomb megnyomásával.

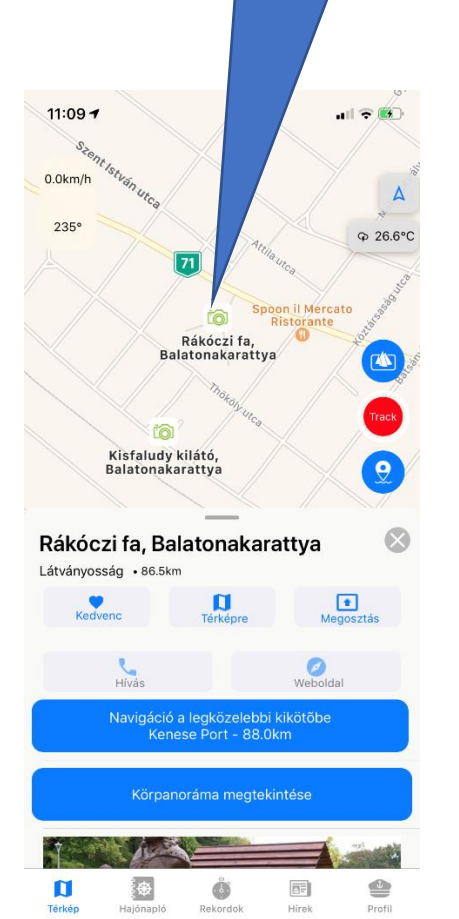

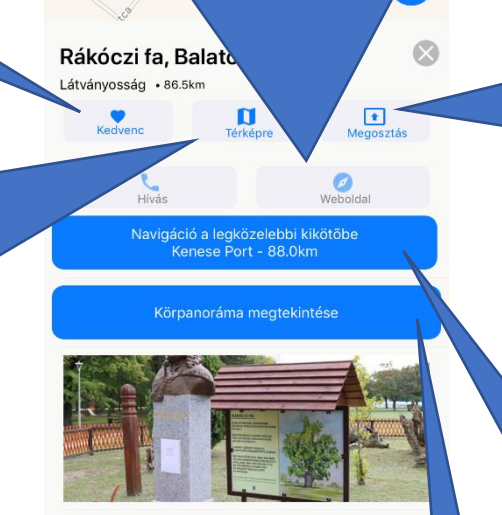

Balatonakarattya többszáz éves szilfáját számos legenda öleli.

Terkép Hajánapió Rekordok Hirek

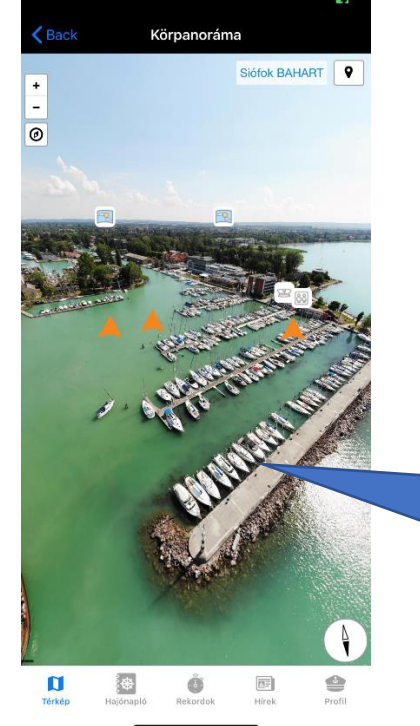

Az eszközön lévő app-ok segítségével megosztható a POI helyzete és adatai egy térképen megjelenítve

all 🔁 💬

11:08 7

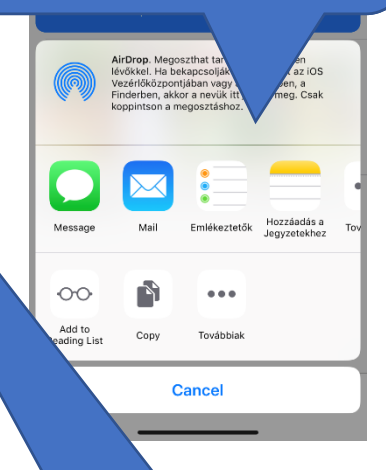

A navigáció indítása. Ekkor elindulhat a belső navigáció vagy az alapértelmezett térkép, attól függően hogy hol tartózkodik a felhasználó és hol a POI.

Körpanoráma megnyitásával körbenézhet a helyszínen, láthatja a közeli helyeket.

#### Körpanoráma

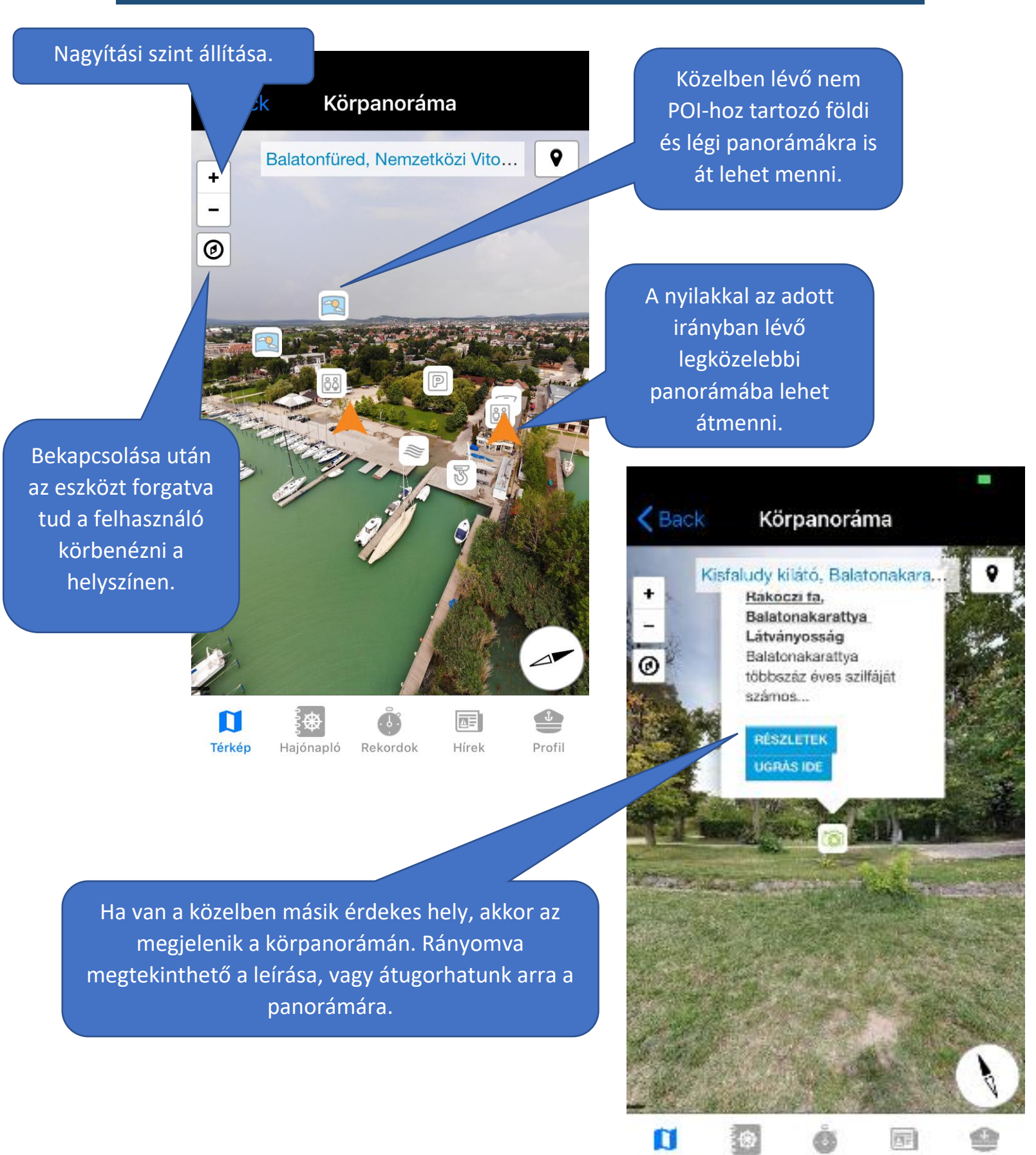

Térkép

Hajónapló Rekordok

Hirek

Profil

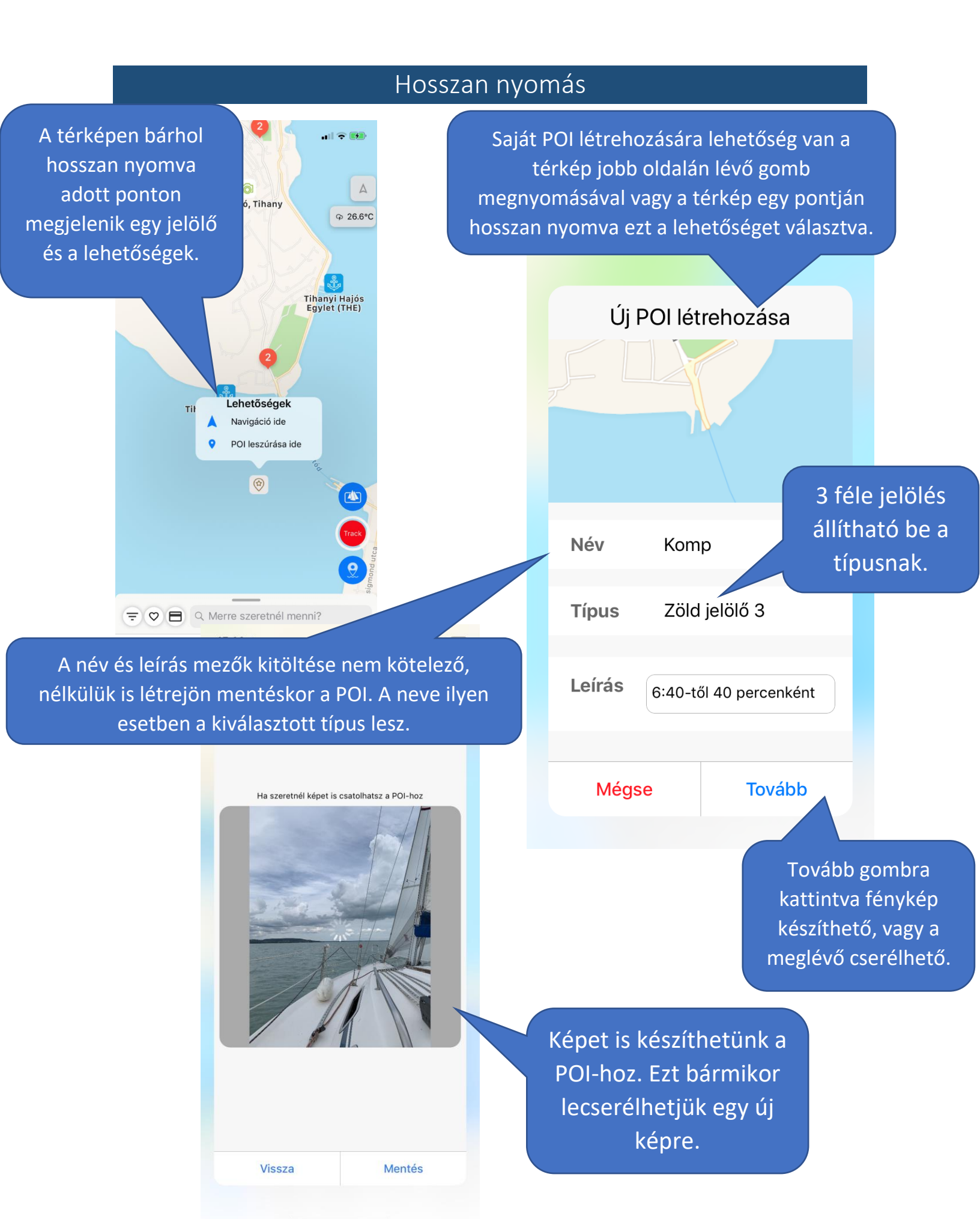

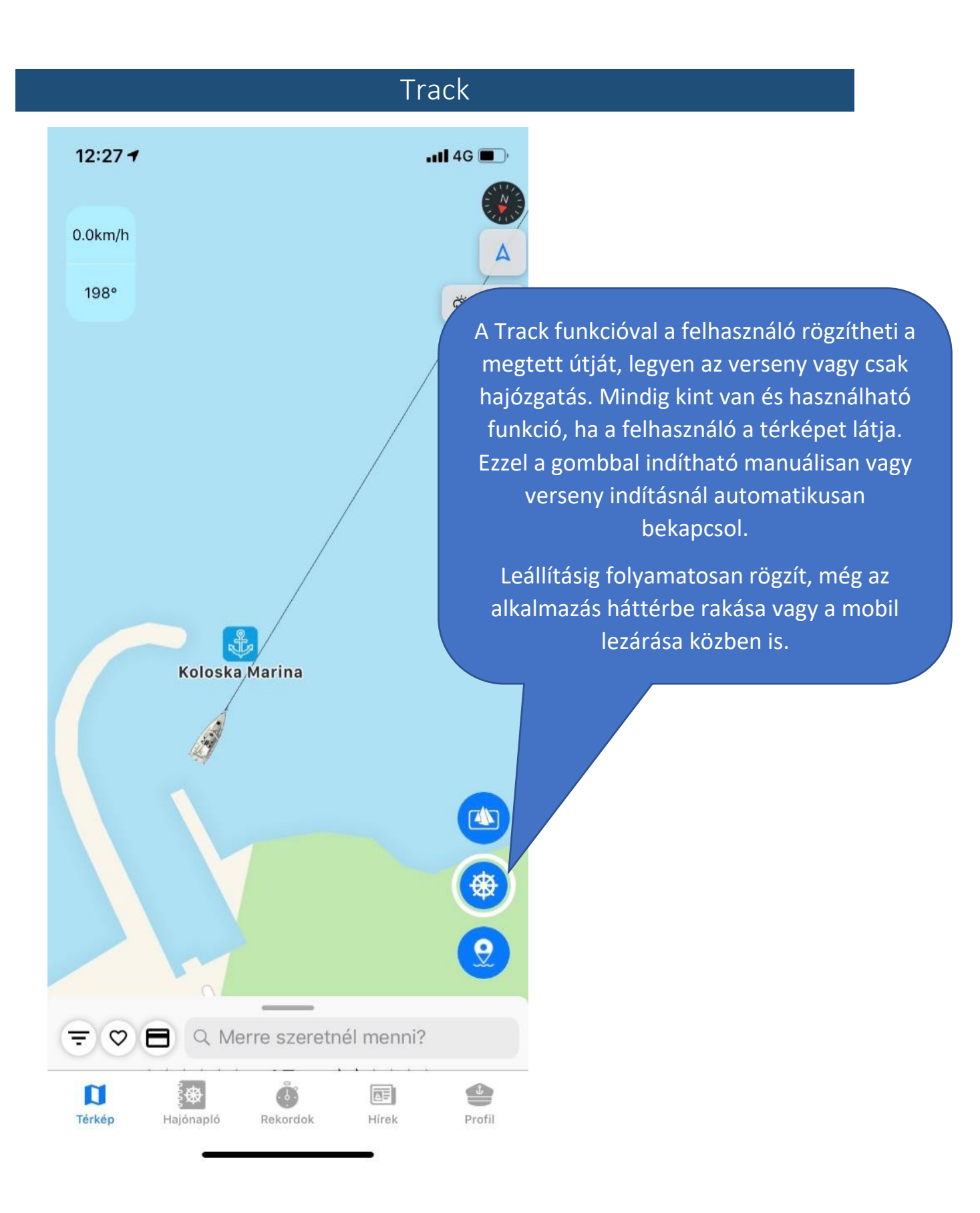

megtett út és eltelt 12:10 -11 4G 🔳 idő kiírással. 2.8km/h 00:02:59 335° Bármikor leállítható a Track. A leállító ₩ 22.8°C gombra nyomva több lehetősége is van a felhasználónak. Amennyiben menti a Tracket, azt bármikor visszanézheti a Hajónaplóból. Ha a felhasználó meggondolta magát, akkor visszatér a Track leállítása térképre és folytathatja a haladásának Biztos, hogy le szeretnéd állítani rögzítését. az útvonal felvételt? (A hajónaplóban mentést követően visszanézheted a felvételeidet.) Mégse Mentés Felhasználó haladását végig jelző nyomvonal. A Hajónaplóból elmentett 4 Track visszanézésekor ez is kirajzolódik. ⊛ ... 4G 🔳 3.1km/h 00:03:42 〒♡ 🖪 Q Merre szeretnél menni? 310° ₫ 22.8°C Ø Track mentése Kérjük, hogy add meg az útvonal nevét! 2019.08.16 12:11:17

Aktív Track jelzése,

Törlés Mentés

tzuiop

g

Szóköz

h j k l

b

n

m

 $\bigotimes$ 

Q

Return

e r

a s

y x c v

d f

q w

123

Mentés esetén csupán a nevet kell megadni, de az is csak opcionális. Később is bármikor megadható vagy módosítható a Hajónaplóból megnyitva.

### Navigáció

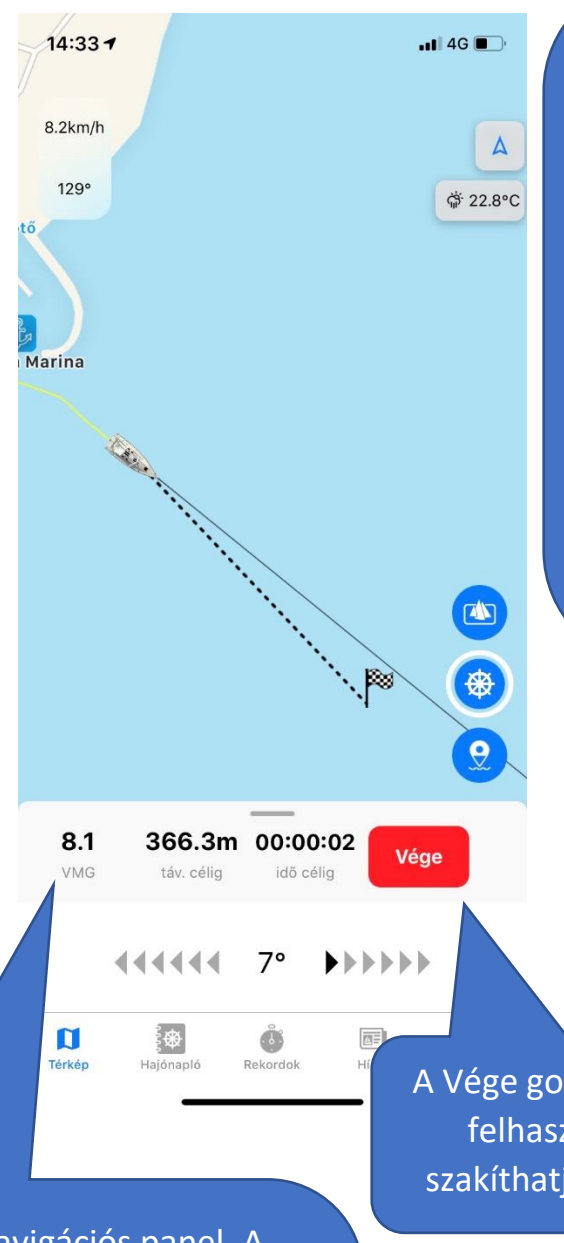

Az alkalmazás 2 féle navigációt használ. Az első a beépített vízi navigáció, a második a szárazföldi, amikor a Google térkép indul el. Navigáció több helyről is indítható. Minden POI vagy túra adatlapja tartalmaz egy navigáció indító gombot, ami vagy a helyhez vagy a legközelebbi kikötőhöz irányít. Verseny kezdéskor vagy a célhoz, vagy ha messze van a felhasználó akkor a start-hoz navigál. Térképen hosszan nyomva navigálást választva az adott pontra irányít. Profilból is elindítható a legközelebbi kikötőbe, vagy amelyik "Hazának" lett beállítva.

14:52 -

10.8km/h

1809

10.4

D

9.0m

**44444** 

11 4G 🔳

₩ 22.8°C

00:14:46

Navigáció Megérkeztél a célba.

Rendben

00:00:00

9

6°

0

Aktív navigációs panel. A felhasználó és a cél viszonyát mutatja, mint távolság, idő a megérkezésig. Az irány fokán kívül nyilak jelzik hogy merre kell haladnia a felhasználónak és a mértékétől függően színeződnek be, vizuálisan segítve a jobb átláthatóságot. Bármikor leállítható. A Vége gombra nyomva a felhasználó meg is szakíthatja a navigációt.

A cél elérésekor a navigáció leáll, értesítő üzenet jelenik meg.

# Hajónapló

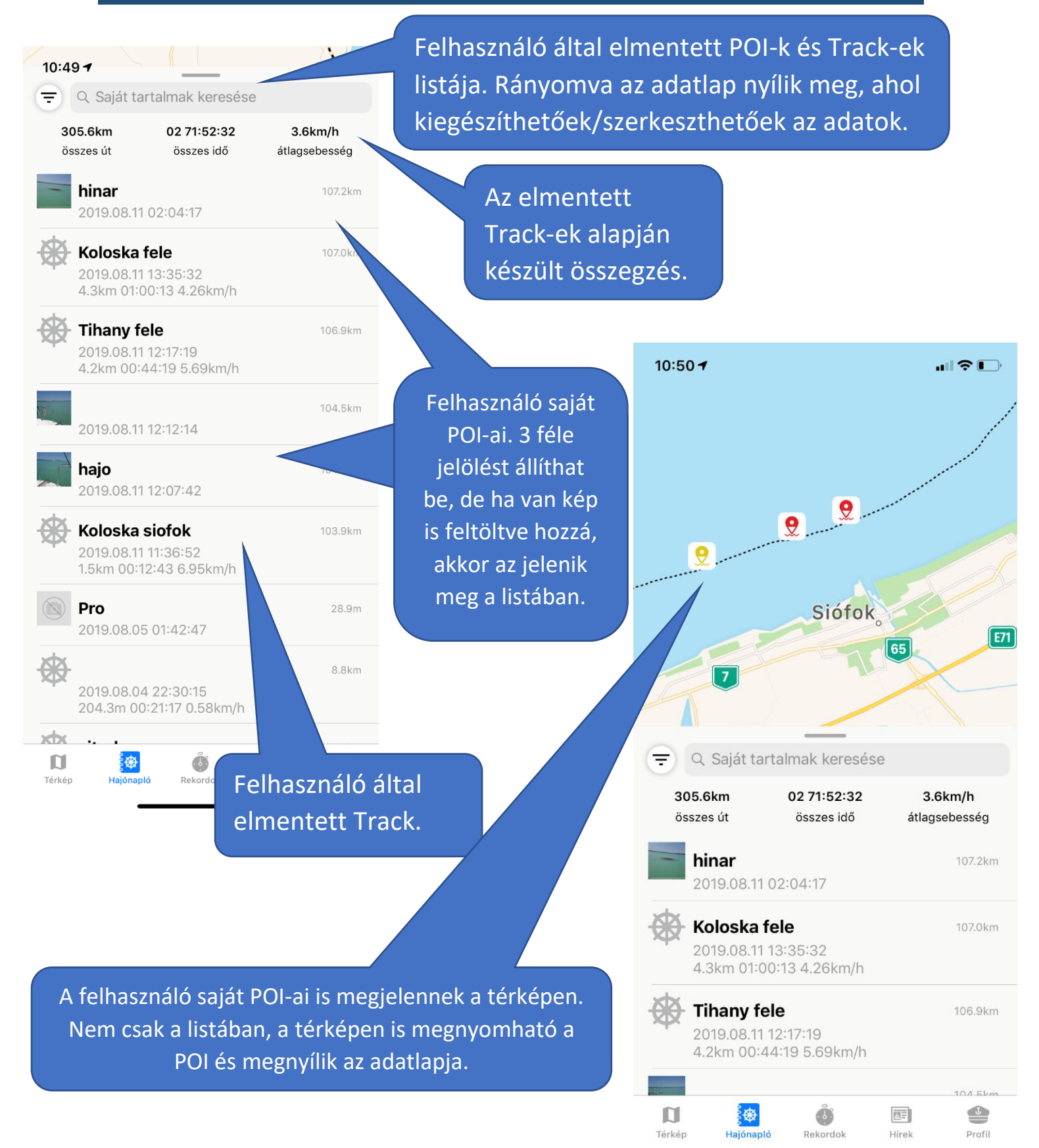

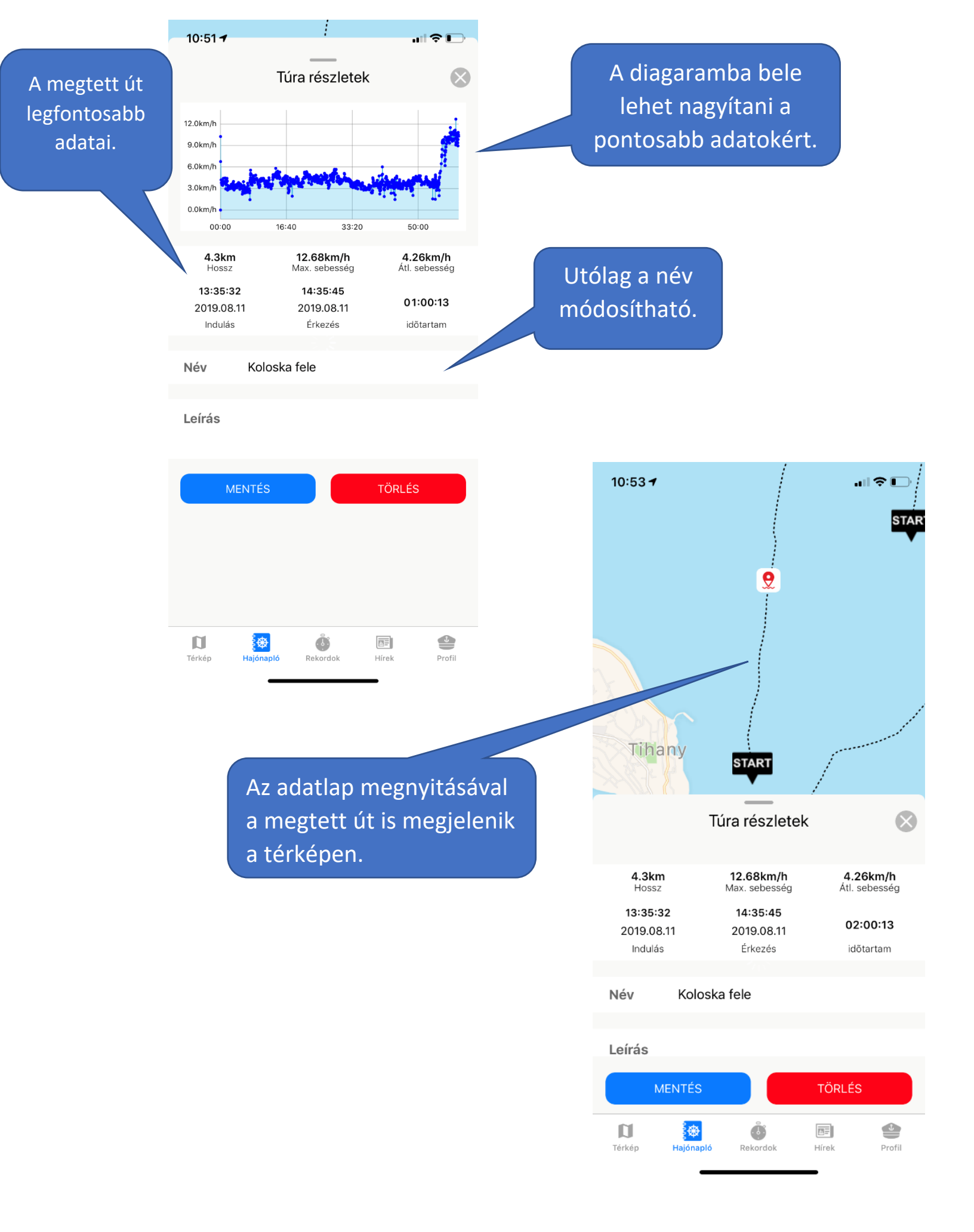

## Verseny

#### 10:53 🕇

Q Futam keresése

Balatonfüred-Siófok rekord

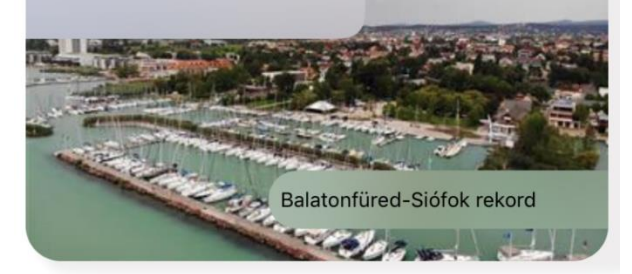

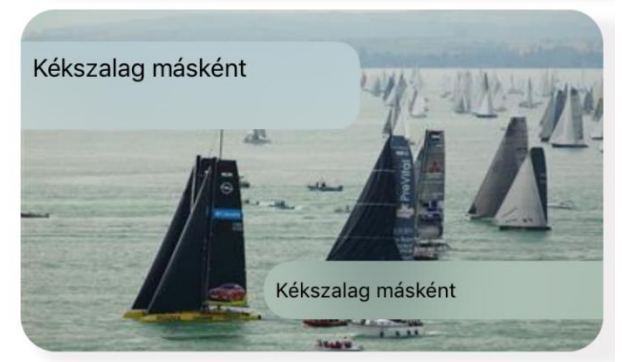

Központilag feltöltött versenyek listázódnak ki. Ezeket bármikor lehet teljesíteni, nem csak a verseny valós időpontjában. Rákattintva megnyílik a verseny adatlapja, ahonnan el lehet indítani.

A versenyt csak bejelentkezve lehet elindítani! Továbbá a Start pont közelében kell lenni és nem futhat már másik verseny. Sikeres indítás során elindul a Track és a navigáció a célhoz.

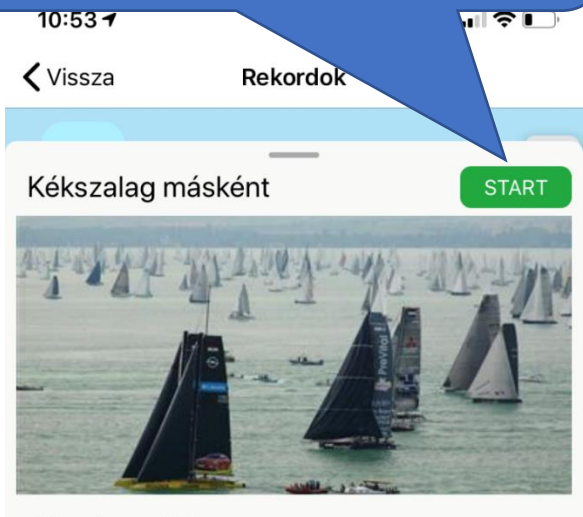

Kékszalag másként

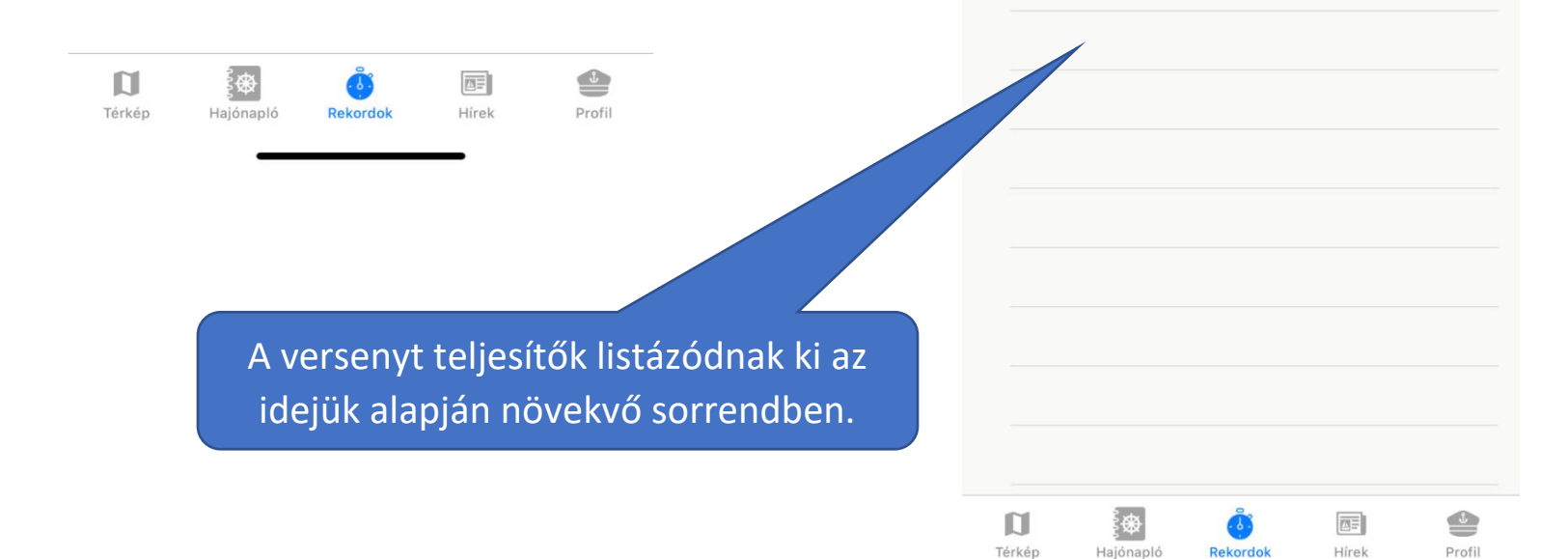

Egy verseny adatlapját megnyitva a térképen kirajzolódik az útvonala a kezdőponttal, végponttal és ha van akkor a köztes pontokkal.

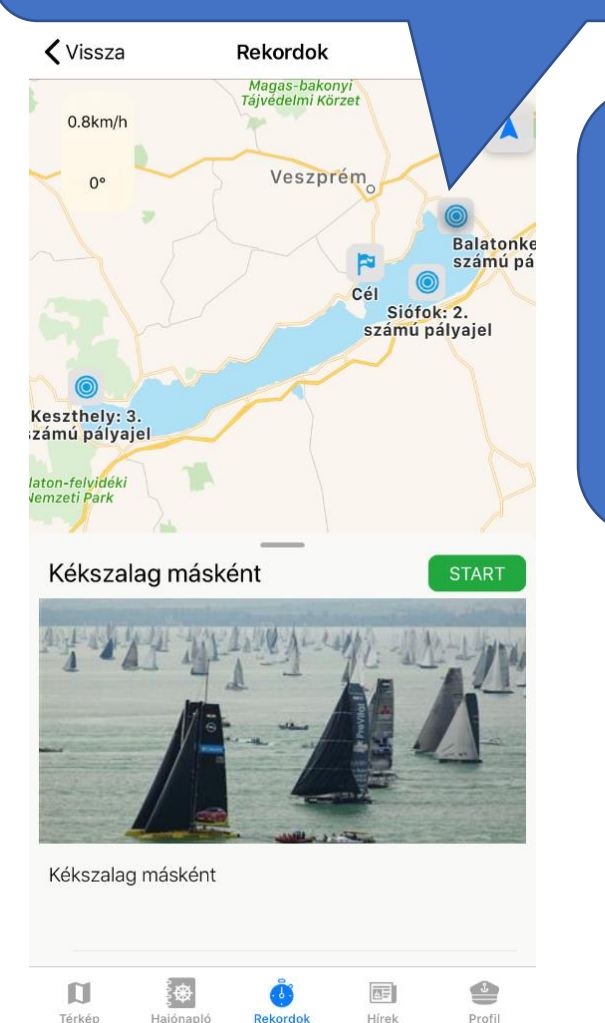

A verseny befejezésére nyomva a rendszer megerősítésre vár. Leállításkor minden esetben menti az alkalmazás az addig megtett utat. Ha a felhasználó nem érte el a verseny célját, akkor a leállítás megszakítással lesz egyenértékű. Ebben az esetben az idejétől függetlenül nem kerül fel a dicsőségfalra. A cél közelében leállított verseny sikeres teljesítés, idejének megfelelően kerülhet fel a dicsőségfalra.

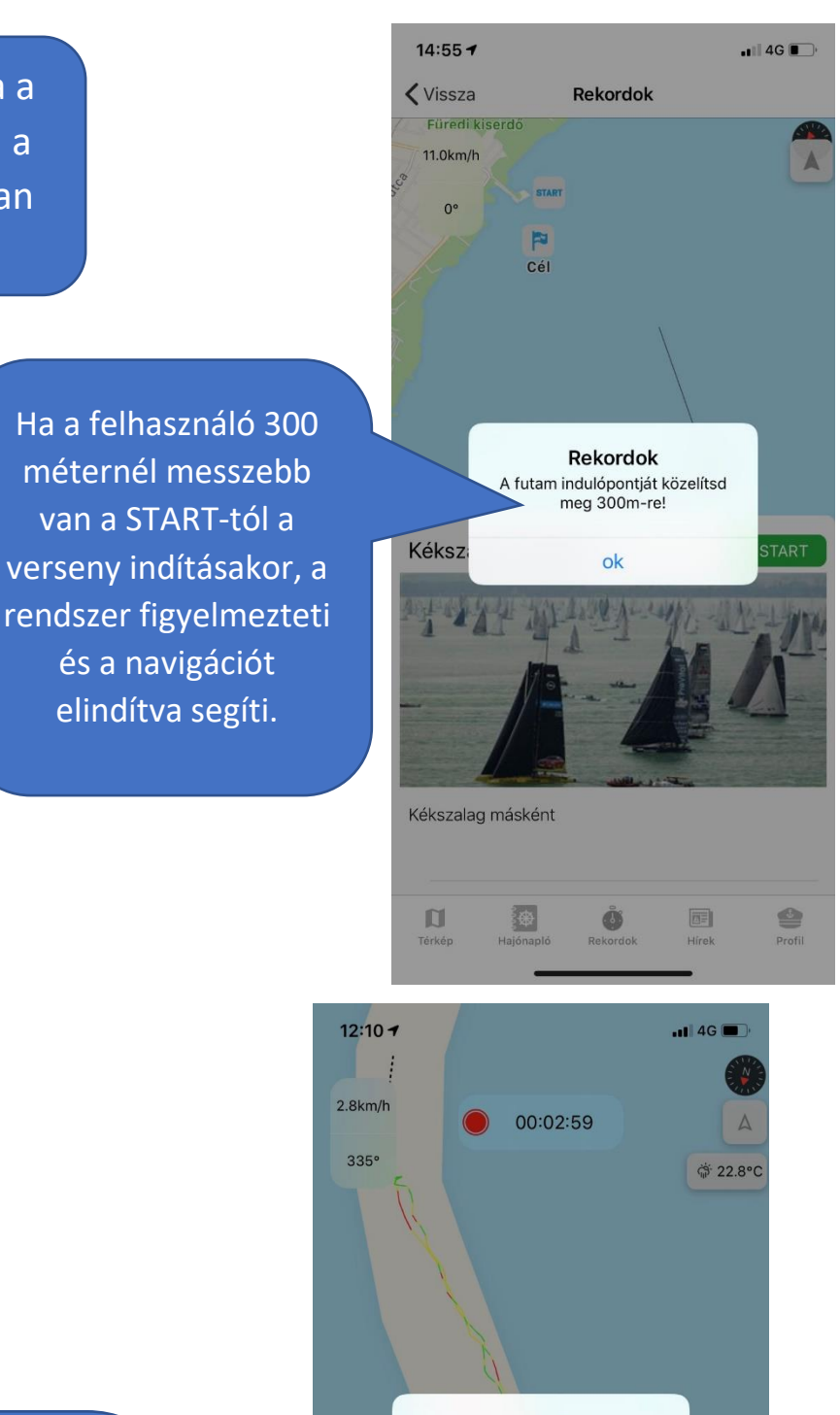

van a START-tól a

és a navigációt

elindítva segíti.

#### Track leállítása Biztos, hogy le szeretnéd állítani az útvonal felvételt? (A hajónaplóban mentést követően

visszanézheted a felvételeidet.)

Mégse Mentés

Q Merre szeretnél menni?

Ö

 $= \heartsuit \blacksquare$ 

D

| Hírek                                                                                                    |                                           |  |
|----------------------------------------------------------------------------------------------------|-------------------------------------------|--|
| Név és távolság<br>szerint rendezhető.                                                                                                    | Hírok óc                                  |  |
| C Hírek keresése?   Image: Rendezvény     Image: Rendezvény     Image: Rendezvény <th>rendezvények listája.</th> | rendezvények listája.                     |  |
| Kulináris kalandra hív a Kishegy Gyukli Pince borkóstoló est Gyukli Pince borkóstoló est                                                                                                    |                                           |  |
| Télen-nyáron vízen, a Balato<br>Télen-nyáron vízen, a Balatonon                                                                                                    | ♥ 🛜 " <b>ı </b> 100% <b>■</b> 12:13       |  |
| A "RETRO" jegyében telik a<br>A "RETRO" jegyében telik a Tihanyi<br>Szabadtéri Játékok                                                                                                    | Brigi főzőshow<br>Bor és gasztronómia     |  |
| Fejlesztésekbe kezdenek a k<br>Fejlesztésekbe kezdenek a kikötő és<br>strand körül Balatonfenyvesen                                                                                                    | Kedvenc Térképre Megosztás Hívás Weboldal |  |
| 50 év rock - Török Ádám & M<br>50 év rock - Török Ádám & MINI //<br>frissTerasz @Badacsony                                                                                                    | VÁSÁRLÁS 🔀<br>Leírás                      |  |
| Olaszrizling Szerintünk 2019     Olaszrizling Szerintünk 2019                                                                                                    | Brigi főzőshow                            |  |
| Térkép Hajónapló Rekordok Hirek Profil                                                                                                    |                                           |  |
| A weboldalon található webshop<br>érhető el ezzel a gombbal és<br>azonnal megvehető a<br>rendezvényre a belépőjegy. Ha a<br>felhasználó be van jelentkezve<br>az alkalmazásban, akkor a<br>webshopban automatikusan<br>belépteti a rendszer. Ha nincs                                                                                                    |                                           |  |
| lehetőség vásárlásra, akkor a                                                                                                    | Térkép Hajónapló Verseny Hírek Profil     |  |

gomb nem jelenik meg.

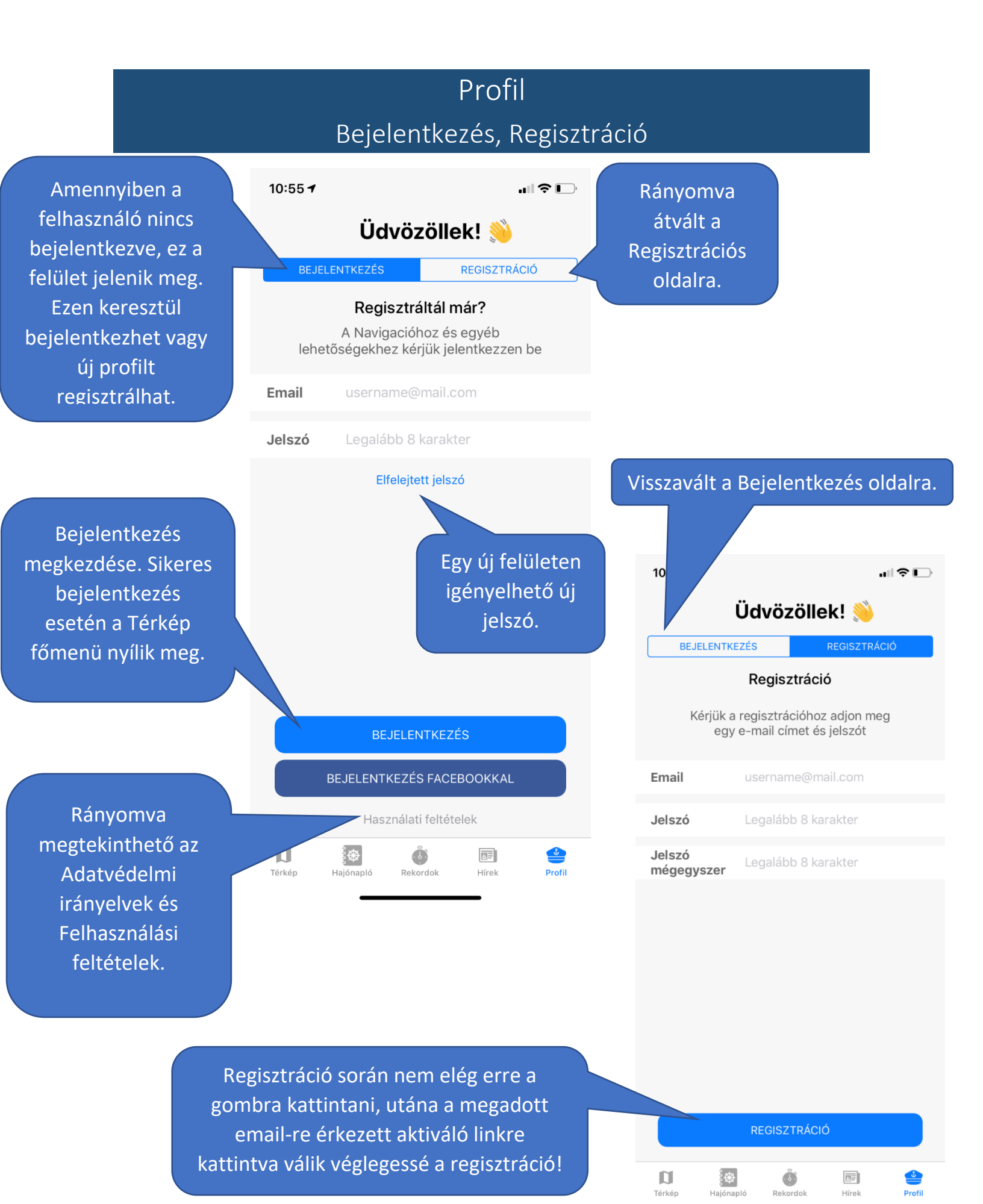

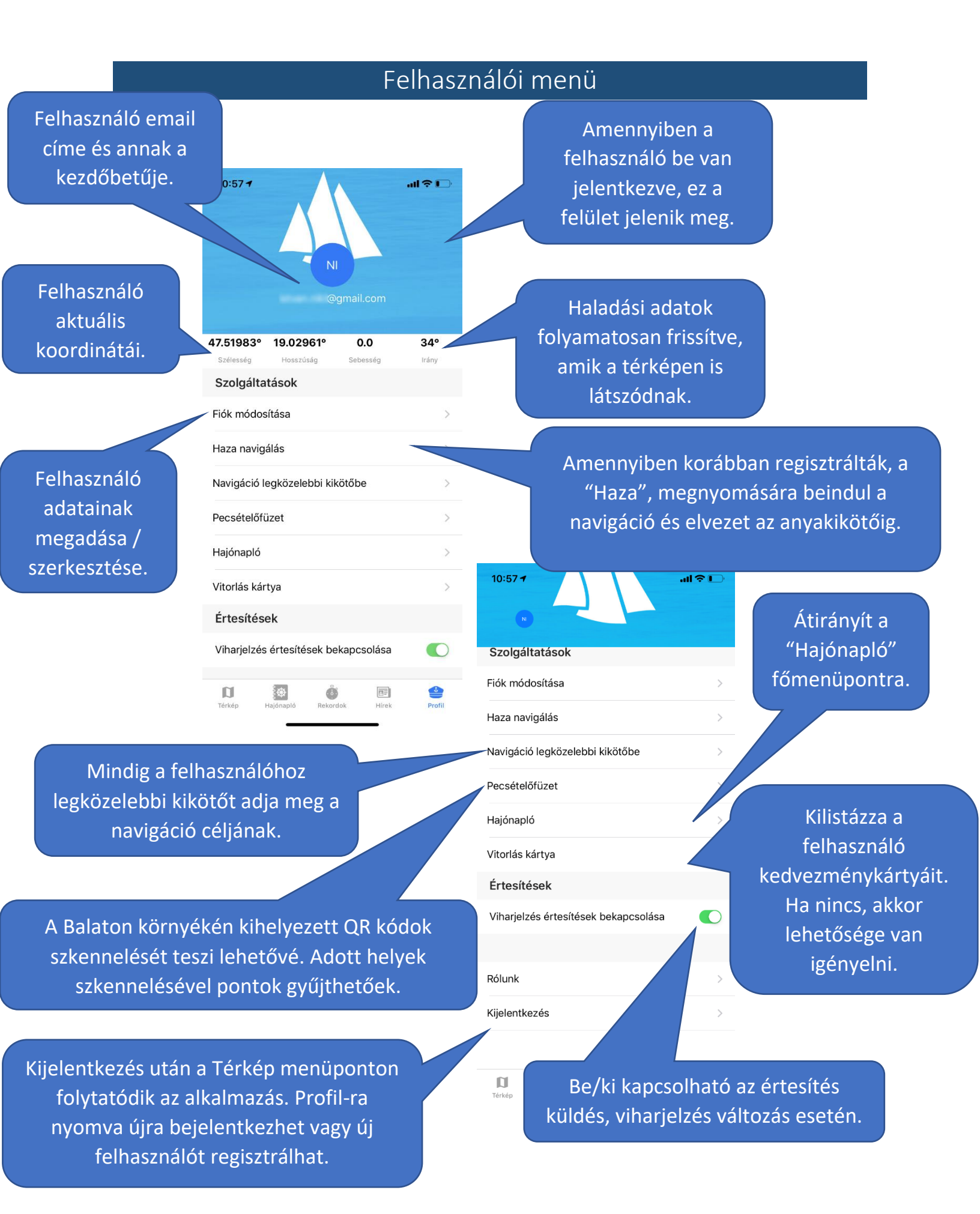

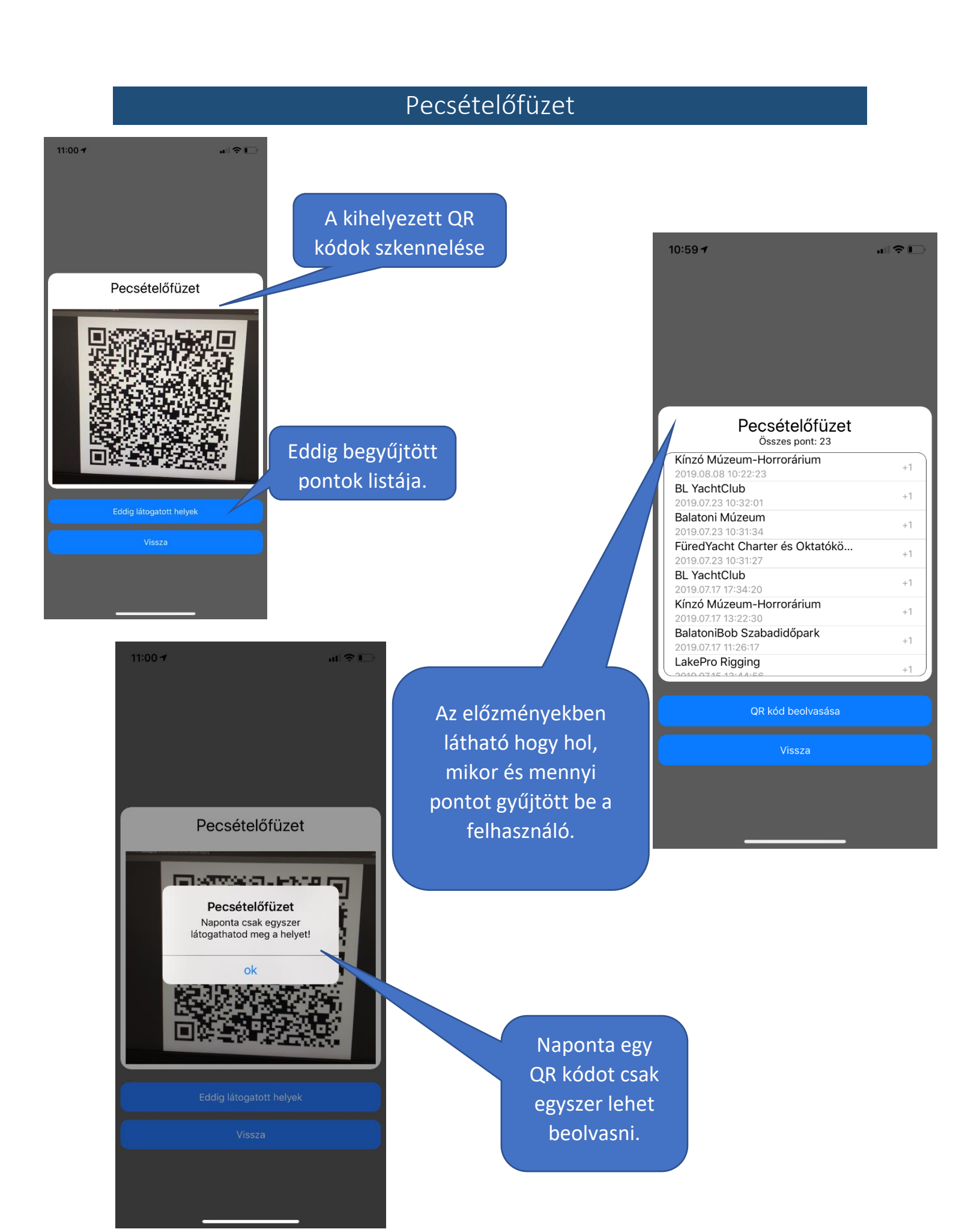

## Vitorlás kártya

A felhasználó kártyái listázódnak ki. A kártya QR kódját beolvasva kedvezményeket vehet igénybe (pl. étteremben, szállodában, vitorlás boltban...).

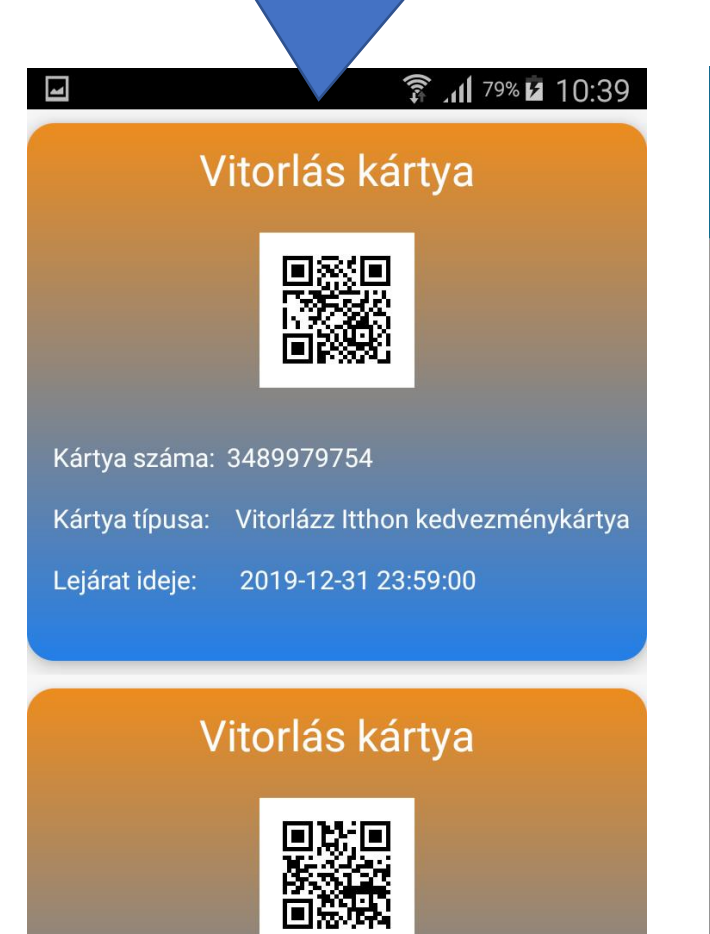

Kártya száma: 1053176139 Kártya típusa: Vitorlázz Itthon kedvezménykártya Lejárat ideje: 2019-12-31 23:59:00

| 11:01 🛪    |                                  |                                     |        |
|------------|----------------------------------|-------------------------------------|--------|
|            |                                  |                                     |        |
| 47.52000   | ° 19.02946°                      | 0.0                                 | 47°    |
| Szélesség  | Hosszúság                        | Sebesség                            | Irány  |
| Szolgál    | tatások                          |                                     |        |
| Fiók mód   | osítása                          |                                     | >      |
| Haza nav   | igálás                           |                                     | >      |
| Navigác    | Még                              | nincs                               | >      |
| Pecséte    | Ha szeretnéd<br>vitorlás kedvezr | igénybe venni a<br>nényeket, kattir | a >    |
| Hajónaj    | az "Igénye                       | lek" gombra.                        | >      |
| Vitorlás ĸ |                                  | Mégse                               | >      |
| Értesíté   | sek                              |                                     |        |
| Viharjelz  | és érte: k l                     | bekapcsolása                        |        |
|            |                                  |                                     |        |
| Rólunk     |                                  |                                     | >      |
| Kijelentke | zé                               |                                     | >      |
| Térkép     |                                  | k Hírek                             | Profil |

Amennyiben a felhasználónak még nincs kártyája, a hivatalos weboldalon keresztül igényelhet, ami egy külső böngésző alkalmazásban nyílik meg.

## Névjegy

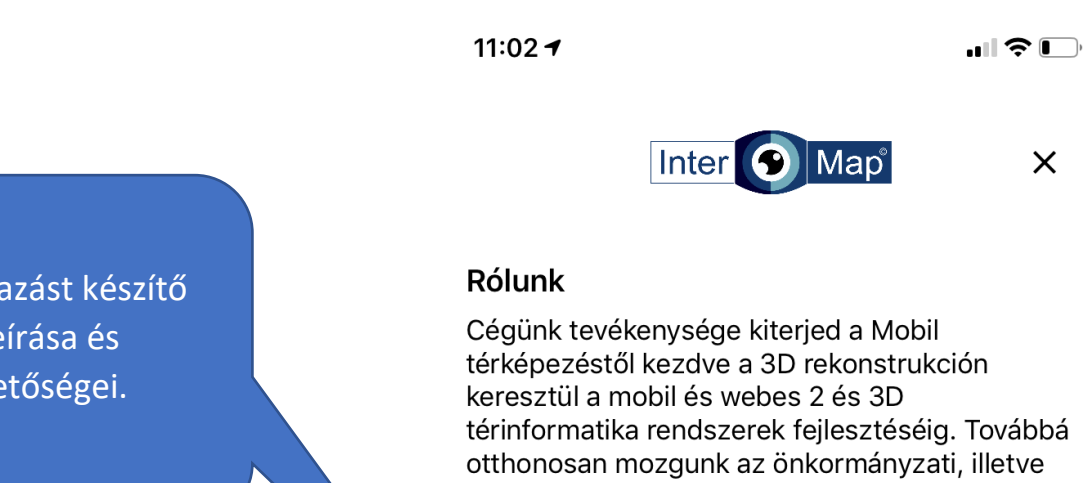

Az alkalmazást készítő cég leírása és elérhetőségei.

térinformatika rendszerek fejlesztéséig. Továbbá más térinformatika fejlesztési és adatintegrációs területen, amit a saját fejlesztésű, mesterséges intelligenciával támogatott, folyamatorientált FORTE®MAP térinformatikai rendszerünk is fémjelez.

#### Kapcsolat

| Cím      | 1023 Budapest, Vérhalom utca 18/A. |
|----------|------------------------------------|
| Tel.     | +36 1 212 20 70                    |
| Email    | info@intermap.hu                   |
| Weboldal | https://www.intermap.hu/           |

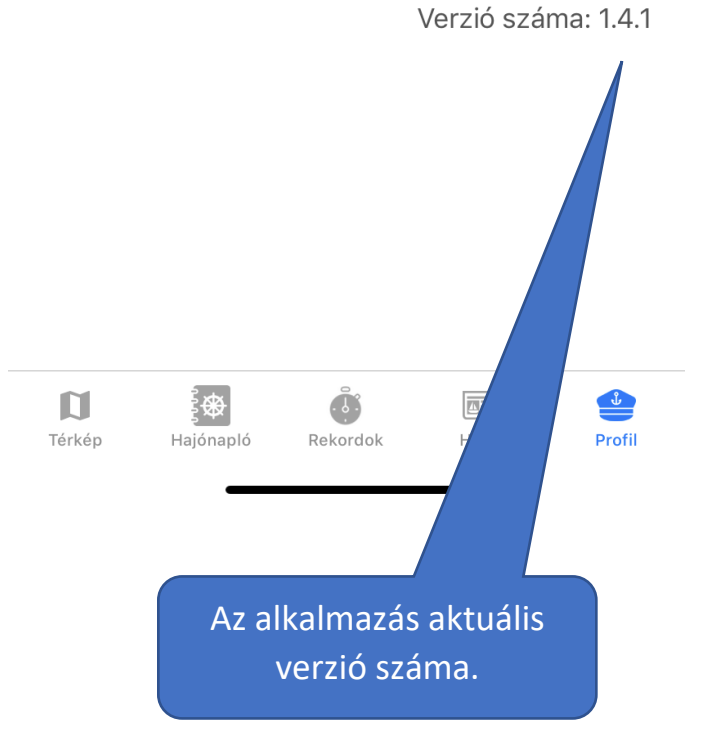